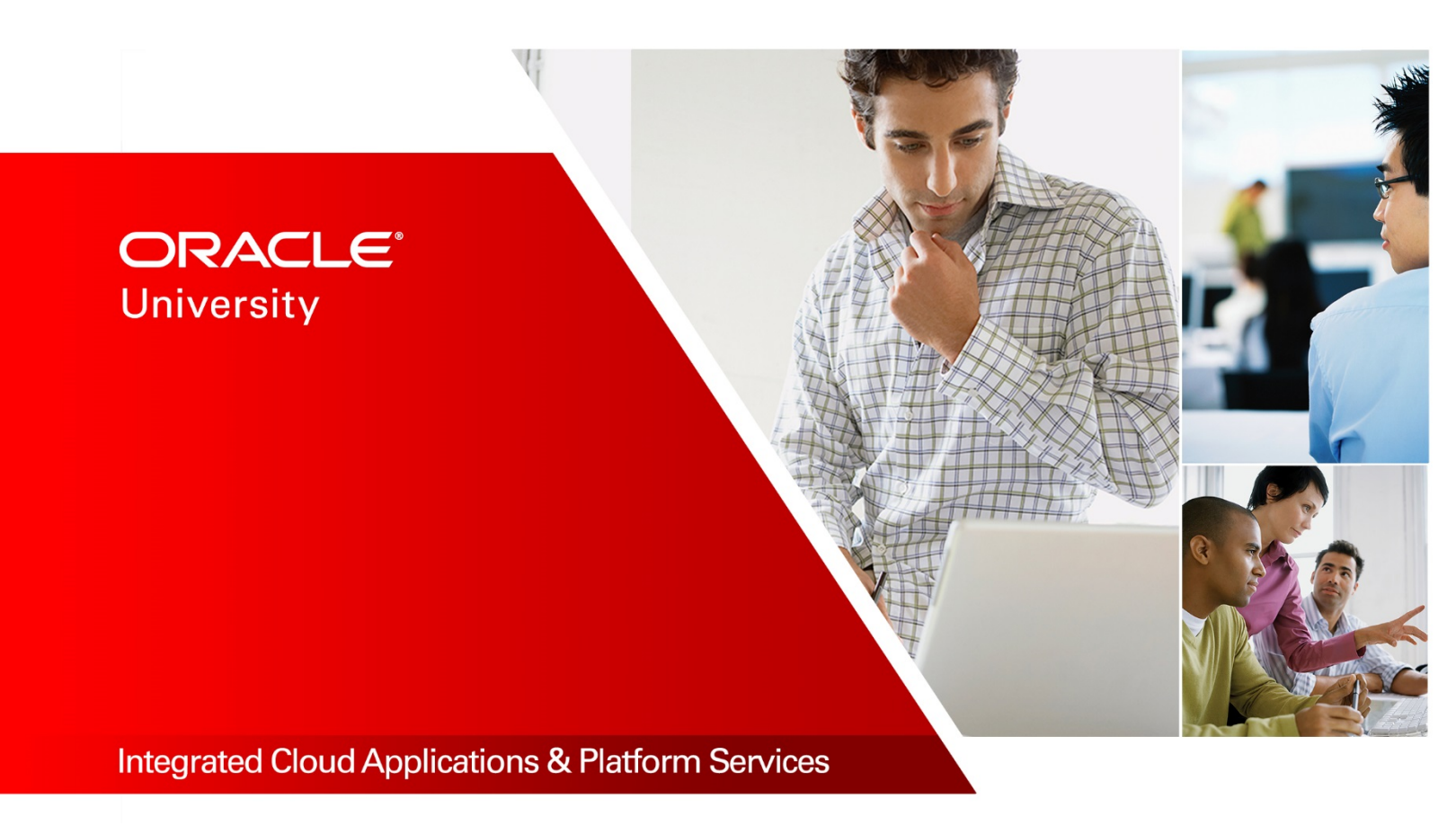

# Oracle BI Publisher 12c R1: Fundamentals

Student Guide - Volume I D102075GC10 Edition 1.0 | September 2018 | D105311

Learn more from Oracle University at education.oracle.com

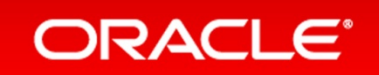

| Author                                                                        | Copyright © 2018, Oracle and/or its affiliates. All rights reserved.                                                                                                    |
|-------------------------------------------------------------------------------|----------------------------------------------------------------------------------------------------|
| Laura Garza                                                                   | Disclaimer                                                                                                    |
| <b>Technical Contributors<br/>and Reviewers</b><br>Laura Garza<br>Phil Scottt | This document contains proprietary information and is protected by copyright and<br>other intellectual property laws. You may copy and print this document solely for your<br>own use in an Oracle training course. The document may not be modified or altered<br>in any way. Except where your use constitutes "fair use" under copyright law, you<br>may not use, share, download, upload, copy, print, display, perform, reproduce,<br>publish, license, post, transmit, or distribute this document in whole or in part without<br>the express authorization of Oracle. |
| <b>Editor</b><br>Aju Kumar                                                    | The information contained in this document is subject to change without notice. If you find any problems in the document, please report them in writing to: Oracle University, 500 Oracle Parkway, Redwood Shores, California 94065 USA. This document is not warranted to be error-free.                                                                                                    |
| Graphic Designer                                                              | Restricted Rights Notice                                                                                                    |
| Anne Elizabeth                                                                | If this documentation is delivered to the United States Government or anyone using<br>the documentation on behalf of the United States Government, the following notice is<br>applicable:                                                                                                    |
| Publishers                                                                    | applicable.                                                                                                    |
| Raghunath M<br>Jayanthy Keshavamurthy<br>Srividya Rameshkumar                 | U.S. GOVERNMENT RIGHTS<br>The U.S. Government's rights to use, modify, reproduce, release, perform, display, or<br>disclose these training materials are restricted by the terms of the applicable Oracle<br>license agreement and/or the applicable U.S. Government contract.<br><b>Trademark Notice</b>                                                                                                    |
|                                                                               |                                                                                                    |

Oracle and Java are registered trademarks of Oracle and/or its affiliates. Other names may be trademarks of their respective owners.

# Contents

#### 1 Introduction

Agenda 1-2 Introductions 1-3 Training Site Information 1-4 Audience 1-5 Course Goal 1-6 Course Objectives 1-7 Methodology 1-9 Schedule 1-10

# 2 Introduction to Oracle BI Publisher 12c

**Objectives 2-2** Oracle BI Foundation Suite: Overview 2-3 Oracle BI EE 12c: Overview 2-4 Functions of Reporting Systems 2-5 Report Challenges 2-6 Reporting Challenges: Diverse Business Document Requirements 2-7 Reporting Challenges: Complex Infrastructure 2-8 Reporting Challenges: Classic Reporting Tools Paradigm 2-9 Oracle BI Publisher Paradigm: Introduction 2-10 End-to-End View of BI Publisher 2-11 Availability of BI Publisher 2-12 Oracle BI Publisher Trial Edition 2-13 BI Publisher as a Strategic Reporting Solution For All Oracle Applications 2-14 BI Publisher in Oracle Applications 2-15 BI Publisher on Oracle Exalytics In-Memory Machine 2-18 Key Features and Benefits of BI Publisher 2-19 Quiz: Overview 2-21 Quiz 2-22 Summary 2-24 Practice 2: Overview 2-25

## 3 BI Publisher:

Objectives 3-2 Revisiting BI Publisher 3-3

BI Publisher Functional Components 3-4 BI Publisher Layout Templates 3-6 **BI** Publisher Multitier Architecture 3-7 BI Publisher Enterprise Server Architecture 3-8 BI Publisher Document Generation Process 3-9 BI Publisher Supported Data Sources 3-11 BI Publisher Underlying Technology 3-12 BI Publisher Bursting: Overview 3-13 Downloading Government Forms 3-14 Performance and Scalability 3-15 Internationalization and Language Support 3-16 BI Publisher Output Formats 3-17 Quiz: Overview 3-18 Quiz 3-19 Summary 3-21 Practice 3: Overview 3-22

#### 4 Getting Started with BI Publisher

**Objectives 4-2** Logging In to BI Publisher 4-3 BI Publisher Home Page 4-4 BI Publisher Global Header 4-6 Setting Account Preferences 4-8 Browsing the Catalog 4-10 BI Publisher Repository Object Types 4-11 Viewing Reports 4-13 Managing Repository Objects 4-14 Managing Favorites 4-16 Creating Reports: Overview 4-17 Launching the Report Wizard 4-18 Step 1 – Select Data 4-19 Step 1 – Options: Use Data Model 4-20 Step 1 – Options: Upload Spreadsheet 4-21 Step 1 – Options: Use Subject Area 4-22 Creating a Report Using the Guide Me Workflow 4-23 Step 2 – Select Layout 4-24 Steps 3 and 4 – Create Chart 4-25 Step 5 – Create Pivot Table 4-26 Step 5 – Create Table 4-27 Step 6 – Save Report 4-28 Step 7 – View Report 4-29

Editing the Report Layout 4-30 Configuring Layout and Report Properties 4-31 Configuring Layouts 4-32 Configuring Layouts: The Layout Toolbar 4-33 Setting Report Properties 4-34 Setting Report Properties: General 4-35 Setting Report Properties: Caching 4-37 Setting Report Properties: Formatting 4-38 Setting Report Properties: Font Mapping and Currency 4-39 Configuring Report Parameters in the Report Editor 4-40 Quiz: Overview 4-41 Quiz 4-42 Summary 4-45 Practice 4: Overview 4-46

#### 5 Using Data Model Editor

**Objectives 5-2** Sample Lite: Introduction 5-3 Sample Schemas: Introduction 5-4 Sample Schemas: HR Data Model 5-5 Sample Schemas: OE Data Model 5-6 Data Model Editor: Introduction 5-7 Examining Data Model Properties 5-9 Supported Data Sources 5-11 Private Data Sources: Overview 5-13 Creating a Private Data Source 5-14 Creating a Simple Data Model Based on a SQL Query Data Set 5-17 Step1: Defining Default Data Source and Output Options 5-18 Step 2: Adding a SQL Query Data Set 5-19 Step 3: Building a Query in Query Builder 5-20 Step 3: Building a Query in Query Builder: Select Objects 5-21 Step 3: Building a Query in Query Builder: Define Relations 5-22 Step 3: Building a Query in Query Builder: Select Columns 5-23 Step 3: Building a Query in Query Builder: Add Aliases and Conditions 5-24 Step 3: Building a Query in Query Builder: View Results and Save Query 5-26 Step 4: Saving the Data Model 5-27 Step 5: Viewing Output and Saving Sample Data 5-28 Step 5: Saving Sample Data and Exporting 5-29 Creating a Report from Data Model Editor 5-30 Describing Parameters and LOVs 5-31 Adding Parameters 5-32

Adding LOVs: SQL Query Type 5-33 Additional Examples of Parameters 5-34 Adding a Bind Variable to a Query 5-36 Configuring Parameter Settings for a Report 5-38 Viewing a Report with Parameters 5-40 Adding LOVs: Fixed Type 5-44 Cascading Parameters 5-45 Quiz: Overview 5-46 Quiz 5-47 Summary 5-51 Practice 5: Overview 5-52

#### 6 Working with Layout Editor

Objectives 6-2 Revisiting Layout Editor 6-3 Opening Layout Editor 6-4 Selecting a Predefined Template 6-6 Layout Editor Interface 6-7 Navigating the Layout Editor Interface 6-8 Creating a Layout by Using a Basic Template 6-10 Inserting a Layout Grid 6-12 Working with Data Tables 6-14 Inserting a Data Table 6-15 Adding Data Fields 6-16 Table Tab and Dynamic Table Menus 6-17 Formatting Data in a Table 6-18 Adding Number and Date Formats 6-19 Defining Groups and Subtotals 6-20 Defining Sorts 6-21 Applying Conditional Formats 6-22 Defining a Table Filter 6-24 Working with Charts 6-26 Inserting a Chart 6-27 Adding Data Fields to a Chart 6-28 Editing Charts 6-29 Editing Charts: Additional Tasks 6-30 Practices 6-1 and 6-2: Overview 6-32 Working with Repeating Sections 6-33 Working with Text Items and Images 6-35 Working with Lists 6-37 Working with Gauges 6-38

Working with Page Layout Features 6-39 Saving a Layout 6-42 Practice 6-3: Overview 6-43 Advanced Features 6-44 Working with Pivot Tables 6-45 Creating Boilerplates: Predefined Layouts 6-46 Quiz: Overview 6-47 Quiz 6-48 Summary 6-51 Practices 6-4 and 6-5: Overview 6-52

## 7 Using Template Builder to Create RTF Templates

**Objectives** 7-2 Template Builder: Introduction 7-3 Installing Template Builder 7-4 Exploring the Template Builder Interface 7-5 BI Publisher Menus: Load Data 7-6 BI Publisher Menus: Insert 7-7 BI Publisher Menus: Preview and Tools 7-9 BI Publisher Menus: Options 7-11 Explaining the Relationship Between RTF and XML 7-13 Creating an RTF Template Using Sample XML Data 7-15 Step 1: Creating an RTF Template from a Sample Layout 7-16 Step 2: Loading the Sample XML Data 7-17 Step 3: Inserting Fields 7-18 Step 4: Previewing Data 7-19 Step 5: Inserting a Table 7-20 Step 6: Viewing the Results 7-23 Changing Field Properties 7-24 Previewing the Table Data 7-25 Practices 7-1: Overview 7-26 BI Publisher Charts 7-27 Adding a Chart to an RTF Template 7-28 Step 1: Use Template Builder to Insert a Chart 7-29 Step 2: Define a Chart 7-31 Step 3: Preview the Chart 7-32 Examining Pivot Table Support in Template Builder 7-33 Examining Pivot Table Support in Template Builder: Results 7-34 Practice 7-2: Overview 7-35 Designing an RTF Template in Online Mode 7-36

Step 1: Log On to BI Publisher 7-37

Step 2: Opening the BI Publisher Report 7-38 Step 3a: Defining the RTF Template: Add a Table 7-39 Step 3b: Defining the RTF Template: Add a Chart 7-42 Step 4: Previewing the Data by Using the Template 7-43 Step 5: Uploading the Template and Viewing Layout 7-44 Supported MS Word Native Formatting Features 7-45 Creating a New Report on BI Publisher Server Using Template Builder 7-46 Describing the Methods for Creating RTF Templates 7-47 Exploring the Basic Method: Example 7-48 Exploring the Form Field Method: Example – Form Fields in RTF Templates 7-49 Exploring the Form Field Method: Example – Insert a Field 7-50 Exploring the Form Field Method: Example – Insert a Table 7-51 Exploring the Form Field Method: Example – Completed Template 7-53 Exploring the Form Field Method: Example – Previewing the Report 7-54 Exploring Advanced RTF Template Techniques 7-55 Performing Grouping in the Table Wizard 7-56 Performing Sorting in the Table Wizard 7-57 Adding Running Totals in the Table Wizard 7-58 Adding Page and Section Breaks in the Table Wizard 7-59 Practice 7-3: Overview 7-60 Adding Page Numbers 7-61 Formatting Dates 7-62 Formatting Numbers 7-64 Applying Conditional Formats 7-66 Applying Conditional Formats: Results 7-67 Creating a Conditional Region 7-68 Adding Page-Level Calculations 7-69 Brought-Forward and Carried-Forward Totals 7-71 Adding Backgrounds and Watermarks 7-73 Drawings and Shapes 7-74 Practices 7-4 and 7-5: Overview 7-75 Introducing Excel Templates 7-76 Excel Template Builder 7-77 Examining a Sample Excel Template 7-79 Quiz: Overview 7-80 Quiz 7-81 Summary 7-87

#### 8 BI Publisher Server: Administration and Security

Objectives 8-2 Administration Page 8-3 Data Sources 8-4 Setting Data Sources: JDBC 8-5 Defining a JDBC Connection 8-6 Setting Data Sources: JNDI 8-8 Setting Data Sources: Files 8-9 Setting Data Sources: LDAP 8-10 Setting Data Sources: OLAP 8-11 Setting Data Sources: Webservice 8-12 Setting Data Sources: HTTP 8-14 Viewing or Updating a Data Source 8-15 BI Publisher Security Model: Security Center 8-16 BI Publisher: Supported Security Models 8-17 BI Publisher: Security Configuration 8-18 Fusion Middleware Security for BI Publisher: Default User 8-19 Fusion Middleware Security for BI Publisher: Default Users 8-20 Default Users: BISystemUser Account 8-21 Administration Configurations by Using BISystemUser Account 8-22 Fusion Middleware Security: Default Roles 8-23 Fusion Middleware Security: Default Publisher Permissions by Default Role 8-24 Fusion Middleware Security: BIServiceAdministrator Role 8-25 Fusion Middleware Security: BIContentAuthor Role 8-26 Fusion Middleware Security: BIConsumer Role 8-27 BI Publisher Roles and Permissions 8-28 BI Publisher Folder Permissions 8-29 BI Publisher Report Object Permissions 8-30 Digital Signature: Overview 8-31 Registering a Digital Signature 8-32 Practice 8-1 and 8-2: Overview 8-33 Delivery Options 8-34 Delivery: Delivery Configuration 8-35 Delivery: Print or Fax 8-36 Delivery: Printing PDF 8-37 Delivery: Email 8-38 Delivery: WebDAV 8-39 Delivery: HTTP Server 8-40 Delivery: FTP Server 8-41 Delivery: Content Server 8-42 Delivery: CUPS Server 8-44 System Maintenance: Architecture Overview of Scheduling 8-45 BI Publisher Scheduler Process Flow 8-46 System Maintenance: Scheduling — Clustering Example 8-48

Scheduler Configuration: Overview 8-49 Scheduler Diagnostics: Overview 8-50 Report Viewer Configuration: Overview 8-52 Manage Cache 8-53 Runtime Configuration: Overview 8-54 Setting Runtime Properties 8-55 Setting Runtime Properties PDF/A and PDF/X Output 8-56 Defining Font Mapping 8-57 Creating a Font Mapping 8-58 Defining Currency Formats 8-59 Integrating with Oracle BI Presentation Services: Overview 8-60 Quiz: Overview 8-61 Quiz 8-62 Practice 8-3: Overview 8-70 Summary 8-71

#### 9 Scheduling and Bursting Reports

**Objectives** 9-2 Scheduling BI Publisher Reports 9-3 Schedule Report Job: Overview 9-4 General Options Tab 9-5 Output Options Tab 9-6 Schedule Options Tab 9-7 Notification Options Tab 9-8 Diagnostic Tab 9-9 Submitting the Job and Reviewing the Confirmation Details 9-10 Manage Report Jobs: Overview 9-11 Manage Report Jobs: Editing a Report Job 9-12 Report Job History: Overview 9-15 Report Job History: Details 9-17 Downloading and Republishing 9-18 Sending the Output to a New Destination 9-19 Scheduling a Report with Trigger: Overview 9-20 Setting a Schedule Trigger 9-21 Reviewing the Data Model That Contains the Trigger 9-22 Creating a Job That Uses a Trigger 9-23 Choosing the Trigger and Submitting the Job 9-24 Opening Job Histories 9-25 Bursting a Report 9-26 Bursting: Key Concepts 9-27 Adding a Bursting Definition 9-28

Enabling a Report to Use a Bursting Definition 9-29 Scheduling a Bursting Job 9-30 Viewing Report Job History After Bursting 9-31 Viewing Job History Details After Bursting 9-32 Quiz 9-33 Summary 9-39 Practice 9: Overview 9-40

# 10 Integrating BI Publisher with Oracle BI Enterprise Edition

**Objectives** 10-2 Revisiting the BI Foundation Suite Model 10-3 Oracle BI Publisher and Oracle BI EE Integration 10-4 Configuring a JDBC Connection to BI Server 10-5 Configuring Presentation Catalog Integration 10-6 Configuring Presentation Services Integration 10-7 Navigating Oracle BI EE 10-8 Creating Objects from the Global Header 10-10 Reporting Against Oracle BI EE's Common Metadata Layer Using BI Publisher 10-11 Creating a Report Based on a BI EE Subject Area 10-12 Creating a Report Based on BI EE Subject Area 10-13 Creating a Report Based on a BI EE Subject Area 10-14 Viewing a Report Based on a BI EE Subject Area 10-17 Adding Parameters to BI EE Subject Area Reports 10-18 Viewing BI EE Subject Area Reports with Parameters 10-21 Creating a Data Model and Report Based on a BI Server SQL Query: Process Overview 10-22 Step 1: Adding a SQL Query Data Set 10-23 Step 2: Selecting the Objects for the Query 10-24 Step 3: Viewing the Results and Saving the Query 10-26 Creating a Data Model and Report Based on an Oracle BI Analysis 10-27 Step 1: Adding an Oracle BI Analysis Data Set 10-28 Step 2: Defining XML Tag and Display Names 10-29 Step 3: Viewing and Saving Sample XML Data 10-30 Step 4: Creating a Report for the Analytic Data Source 10-31 Step 5: Viewing Your Report 10-32 Adding a BI Publisher Report to an Oracle BI EE Dashboard 10-33 Step 1: Logging In to Oracle BI EE and Editing Your Dashboard 10-34 Step 2: Adding a BI Publisher Report to Your Dashboard 10-35 Adding BI Publisher Reports to Your Dashboard 10-36 Running Your Dashboard 10-37

Integrating BI Publisher Security: Roles and Groups 10-38 Quiz: Overview 10-39 Quiz 10-40 Summary 10-43 Practice 10: Overview 10-44

# 11 Creating Data Models and BI Publisher Reports Based on Other Data Sources

Objectives 11-2 Reviewing Supported Data Sources 11-3 Introduction to Web Services 11-4 HTTP (XML/RSS Feed) Data Source 11-5 Proxy Settings for Web Services and HTTP Data Sources 11-6 Creating a BI Publisher Report Based on External Web Services 11-8 Step 1: Defining a Parameter 11-9 Step 2: Defining a Web Service Data Set 11-10 Step 3: Viewing the Data 11-11 Creating a BI Publisher Report Based on HTTP (XML/RSS Feed) Data Sources 11-12 Step 1: Defining an HTTP Data Set 11-13 Step 2: Viewing the Data 11-14 Step 3: Viewing the Report 11-15 Creating a BI Publisher Report Based on an XML File 11-16 Step 1: Defining an XML File as a Data Set 11-17 Step 2: Viewing the Data 11-19 Step 3: Creating a Report 11-20 Creating a BI Publisher Report Based on an MS Excel Spreadsheet 11-21 Step 1: Defining an MS Excel Spreadsheet as a Data Set 11-22 Step 2: Viewing the Data 11-23 Step 3: Creating a Report 11-24 Creating a BI Publisher Report Based on CSV Data Set 11-25 Step 1: Defining a CSV File as a Data Set 11-26 Step 2: Viewing the Data 11-27 Step 3: Creating a Report 11-28 Quiz: Overview 11-29 Quiz 11-30 Summary 11-34

Practice 11: Overview 11-35

## A Performing Translations

Objectives A-2 Translation Types A-3 Translating Using a Localized Template A-4 Using the Localized Template Option: Process Overview A-5 Step 1: Designing the Localized Template A-6 Step 2: Uploading the Localized File to Template Manager A-7 Translating by Using XLIFF A-8 Structure of an XLIFF File A-9 XLIFF File Attributes A-10 XLIFF File Embedded Data Fields A-11 XLIFF File Elements A-12 Using the XLIFF Option: Process Overview A-13 Step 1: Generating the XLIFF File by Using Template Builder (Method 1) A-14 Step 1: Generating the XLIFF File from the Layout Properties Page (Method 2) A-15 Step 2: Translating the Strings A-16 Step 3: Previewing Using Template Builder A-17 Step 4: Uploading the Translation A-19 Managing XLIFF Translations on BI Publisher Server A-20 The Overall Translation Process A-21 Catalog Translations A-22 User Preferences A-24 Exporting the XLIFF File for a Catalog Folder A-25 Viewing the Exported XLIFF File A-26 Importing the XLIFF File for a Catalog Folder A-27 Locale Selection Logic at Run Time A-28 Summary A-29 Quiz: Overview A-30 Quiz A-31